## Instructivo Tasas de IGPJ Por Cajero Automático

Solo con tarjeta en los cajeros automáticos de Red Banelco

## PASO 1

En la pantalla **Menu Principal** Seleccione **"Pagos Mis Cuentas"** (si no lo visualizó en la pantalla principal ingrese a Otras Opciones.)

## PASO 2

Seleccione la Opción **" Impuestos Provinciales"** Seleccione **"Otras Opciones"** (hasta visualizar los impuestos que comienzan con **"RN"**)

## PASO 3

Seleccione la Opción " RN TASAS P JUR "( Personas Jurídicas)

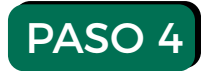

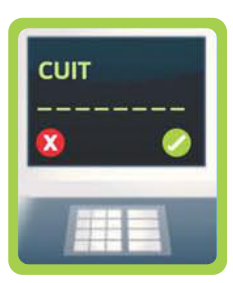

Ingrese su **CUIT** 

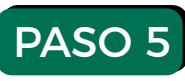

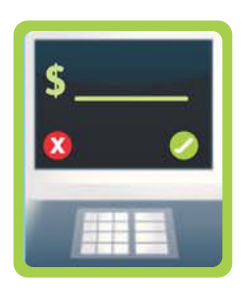

Ingrese el importe de la tasa que debe abonar

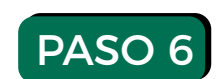

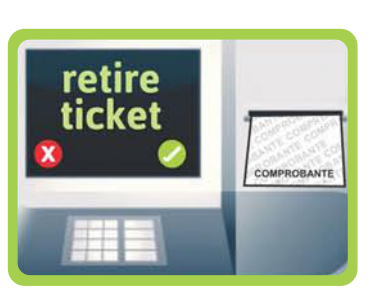

Reciba el Ticket de comprobante de Pago

Nota: Por cada sellado tendrá que realizar este paso.

Inspección General de Personas Jurídicas

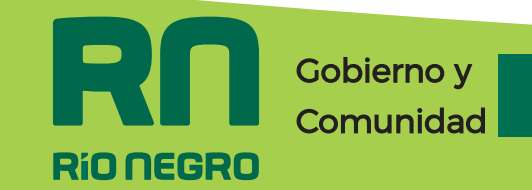